Cámara de Comercio de Bogotá #SOYEMPRESARIO

# INSTRUCTIVO Botón de pago

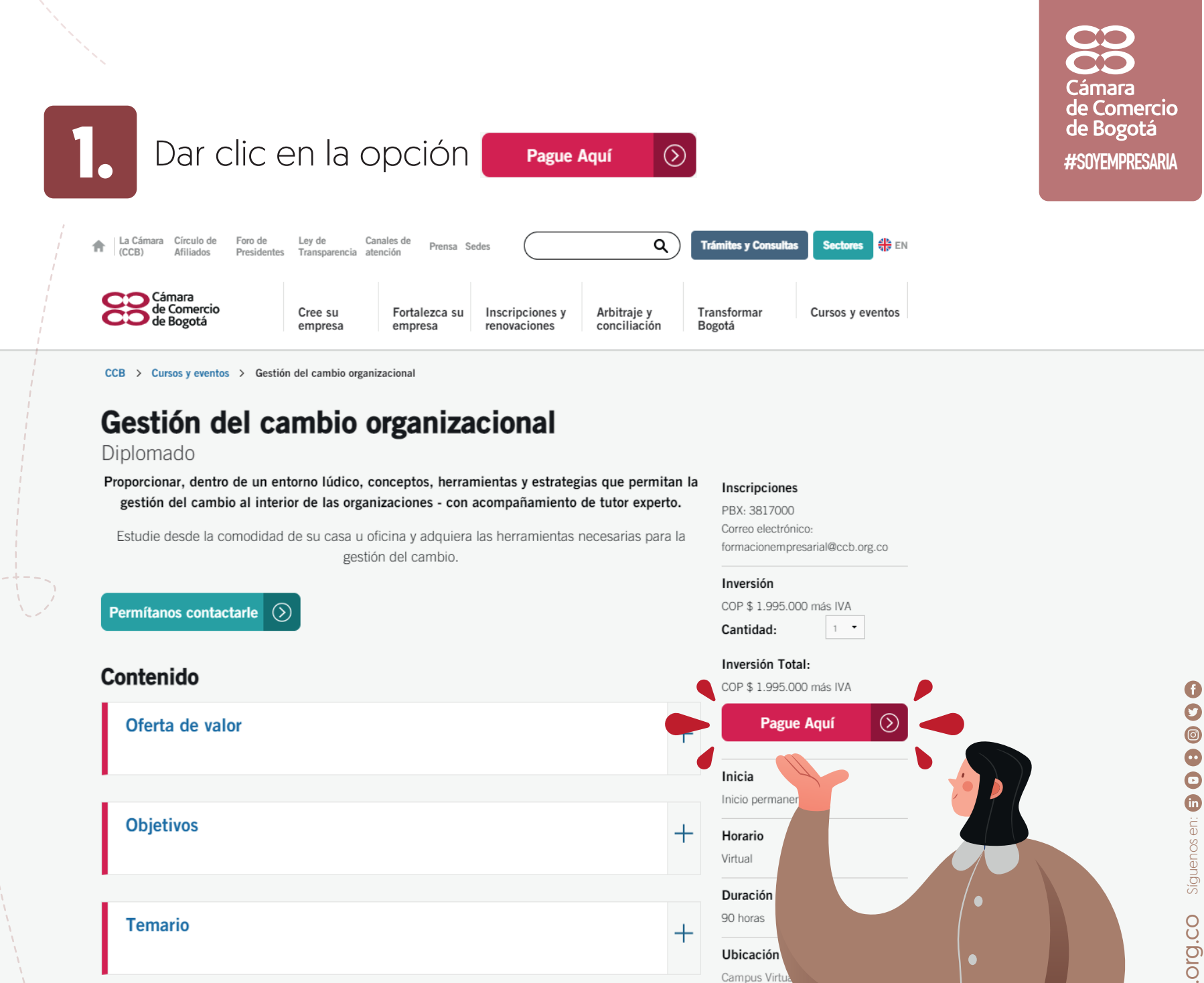

Metodología

Descuentos

 Para empresas afiliadas vigentes al Círculo de Afiliados de la Cámara

+

9 0 Síguenos en: 写 🖸 🕄 ccb.org.co

## 2. Dar clic en la opción Continuar al pago

Eventos y capacitaciones

PAGADOR

LIQUIDACIÓN

PARTICIPANTES

#### Gestión del cambio organizacional

#### DIPLOMADO

| Inicia:   | 30 de junio de 2021           |
|-----------|-------------------------------|
| Finaliza: | 31 de diciembre de 2021       |
| Horario:  | Virtual                       |
| Lugar:    | Campus Virtual (Sede Virtual) |

Para inscripciones y pago por internet se otorga un descuento del% la Información detallada a continuación puede variar de acuerdo a la cantidad de cupos y en caso de que el pagador sea gran contribuyente.

| Descripcion                       | Cantidad     | Valor Unitario  | Valor total                        |
|-----------------------------------|--------------|-----------------|------------------------------------|
| Gestión del cambio organizacional | <b>(+)</b> 1 | \$ 1,995,000.00 | \$ 1,995,000.00                    |
| Descuento por pago online         | 1            | \$ 299,250.00   | \$ 299,250.00                      |
| IVA a pagar                       |              |                 | \$ 322,192.00                      |
| Sub total                         |              |                 | \$ 1,695,750.00                    |
| Total                             |              |                 | \$ 2,017,942.00                    |
| Sub total<br>Total                |              |                 | \$ 1,695,750.00<br>\$ 2,017,942.00 |

Valor a pagar en otra moneda (aproximado):

Atrás

Continuar al pago

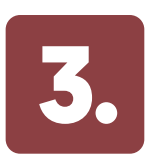

Posteriormente, se debe ingresar el número del documento según corresponda.

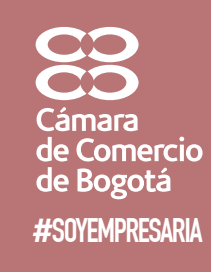

|                                                                                                    |                                                | Eventos y capacitaciones                          |               |  |
|----------------------------------------------------------------------------------------------------|------------------------------------------------|---------------------------------------------------|---------------|--|
|                                                                                                    | LIQUIDACIÓN                                    | <br>PAGADOR                                       | PARTICIPANTES |  |
| Gestión del cam<br>Gestión del cam                                                                 | oio organizacional<br><b>io organizacional</b> |                                                   |               |  |
| Ingrese el tipo y                                                                                  | número de identificación, sin pun<br>*         | tos ni guiones, de la persona que realiza la comp | vra.          |  |
| CEDULA DE CIU<br>LIENDRE<br>CEDULA DE EXT<br>TARJETA DE IDEI<br>PASAPORTE<br>PERSONERIA JU<br>OTRO | DADANIA<br>RANJERIA<br>NTIDAD<br>RIDICA        | Limpiar                                           |               |  |
|                                                                                                    |                                                |                                                   |               |  |

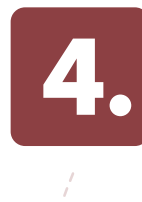

Una vez ingresado el documento, se debe verificar la información, completar los campos que se encuentren pendientes y aceptar los términos.

Cámara de Comercio de Bogotá #SOYEMPRESARIO

|   | LIQUIDACIÓN                                                            | PAGADOR                                                | PARTICIPANTES |  |
|---|------------------------------------------------------------------------|--------------------------------------------------------|---------------|--|
|   | Gestión del cambio organizacional<br>Gestión del cambio organizacional |                                                        |               |  |
|   | Ingrese el tipo y número de identificación, sin pu                     | intos ni guiones, de la persona que realiza la compra. |               |  |
|   | Tipo Identificación *                                                  | Número de documento *                                  |               |  |
|   | CEDULA DE CIUDADANIA                                                   | *********                                              |               |  |
|   |                                                                        | Nueva búsqueda                                         |               |  |
|   | Primer nombre *                                                        | Segundo nombre                                         |               |  |
|   | *****                                                                  |                                                        |               |  |
|   | Primer apellido *                                                      | Segundo apellido                                       |               |  |
| ļ | *****                                                                  |                                                        |               |  |
|   | Correo electrónico*                                                    |                                                        |               |  |
|   | ******@ccb.org.co                                                      |                                                        |               |  |
|   | Dirección *                                                            | Teléfono *                                             |               |  |
|   | **** ****                                                              | *** *** **                                             |               |  |
|   | País *                                                                 | Ciudad *                                               |               |  |
| 1 | COLOMBIA                                                               | DOCOTA D C                                             | ~             |  |

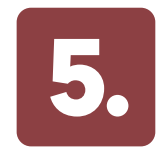

Registrar la información del o los participantes que van a tomar el programa.

| Eventos y capacitaciones                                      |         |               |
|---------------------------------------------------------------|---------|---------------|
| LIQUIDACIÓN                                                   | PAGADOR | PARTICIPANTES |
| Ciberseguridad y defensa digital<br>Registro de participantes |         |               |

En este paso puede registrar los datos del o los participantes del programa seleccionado. Si no tiene la información en este momento, puede continuar el pago y hacer esta inscripción posteriormente

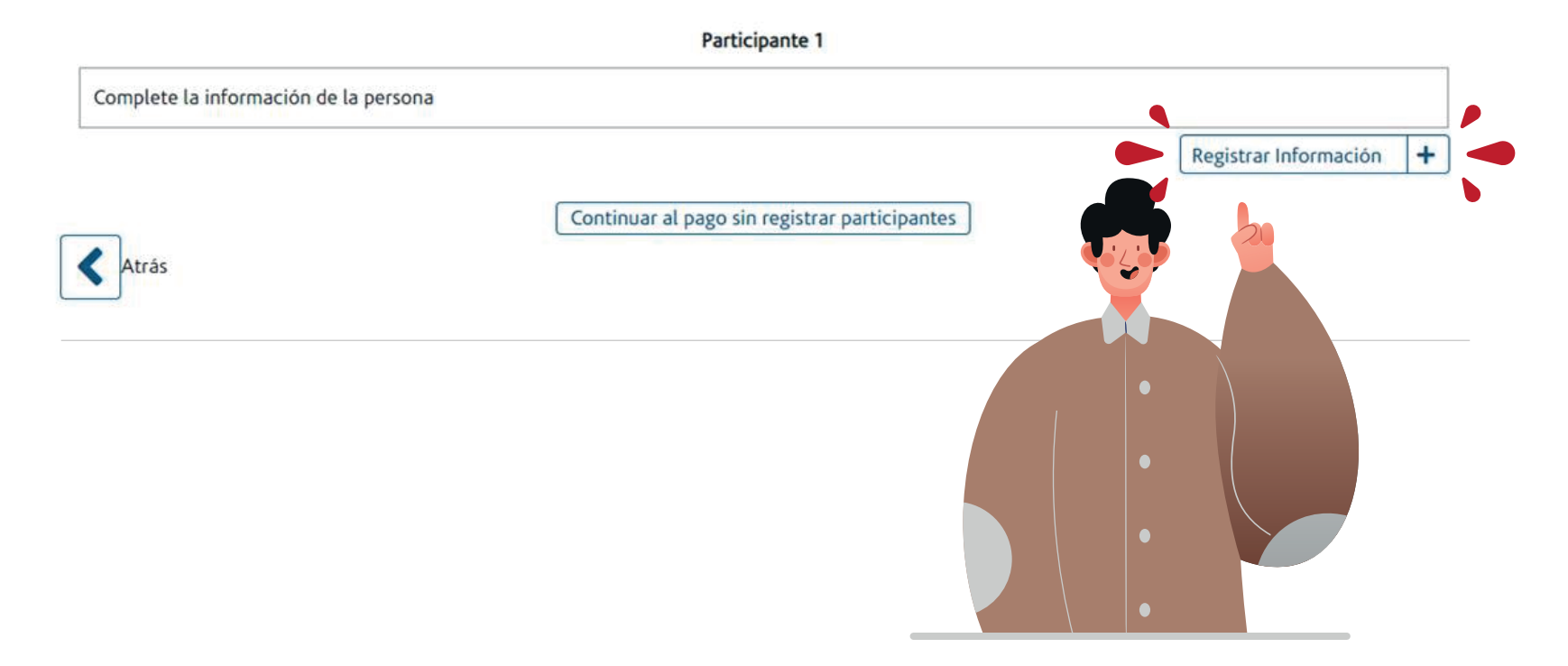

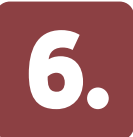

Posteriormente, se debe ingresar la información para la facturación electrónica. Tener en cuenta las siguientes opciones:

**Opción 1:** Si la factura debe ser expedida a nombre de la persona registrada en el paso 1, se debe marcar la opción "A nombre propio": **Opción 2:** Si la factura debe salir a nombre de otra persona, se debe activar el botón de la opción "¿Desea cambiar el nombre del cliente de la factura?

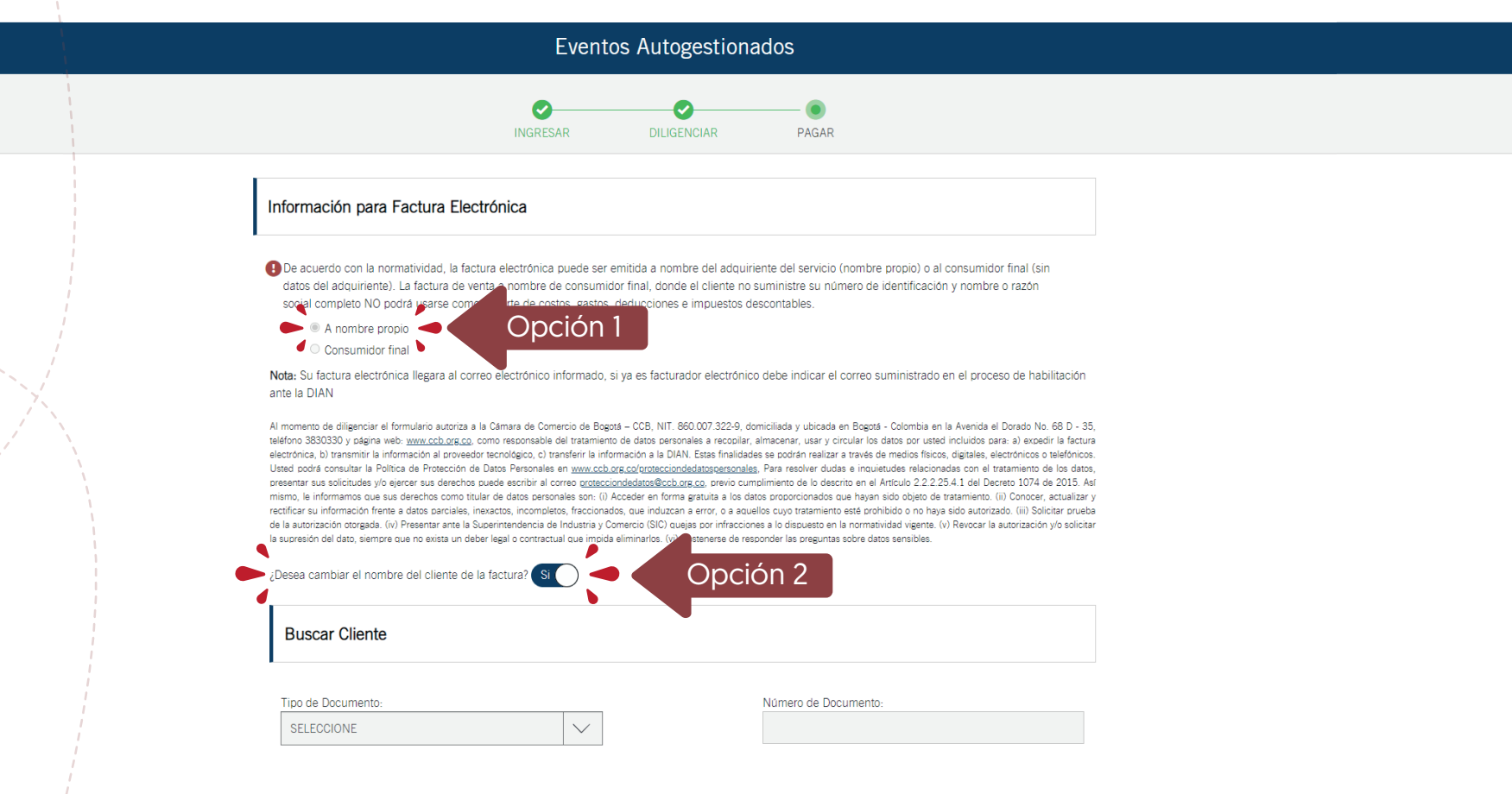

de Comercio

**#SOYEMPRESARIO** 

de Bogotá

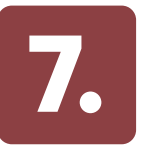

## Verificar y completar la información para la generación de la factura electrónica y dar clic en

| CD             |
|----------------|
| CO             |
| Cámara         |
| de Comercio    |
| de Bogotá      |
| #SOYEMPRESARIA |

| Tipo de Documento:                                      | Número de Documento:                                                   |                |
|---------------------------------------------------------|------------------------------------------------------------------------|----------------|
| CEDULA DE CIUDADANIA                                    | **** ***                                                               |                |
| Primer Nombre:                                          | Segundo Nombre:                                                        |                |
| ****                                                    |                                                                        |                |
| Primer Apellido:                                        | Segundo Apellido:                                                      |                |
| *****                                                   |                                                                        |                |
| País de residencia:                                     | Departamento: <u>*</u>                                                 |                |
| COLOMBIA                                                | BOGOTA D.C.                                                            |                |
| Ciudad/Municipio; <u>*</u>                              | Dirección de residencia; <u>*</u>                                      |                |
| BOGOTA D.C.                                             | ***** *****                                                            |                |
| Teléfono:                                               |                                                                        | 1              |
| *** *** **                                              |                                                                        |                |
| Correo Electrónico Factura Electrónica: <u>"*</u>       |                                                                        | 1              |
| ***** @ccb.org.co                                       |                                                                        |                |
| Confirmación Correo Electrónico:                        |                                                                        | 1              |
| ***** @ccb.org.co                                       |                                                                        |                |
| Régimen Fiscal: <u>*</u>                                | Tributos: <u>*</u>                                                     |                |
| 49 No responsable de IVA                                | ZZ Nombre de la figura tributaria - Otros tributos, tasas, $\infty$ rt |                |
| Responsabilidades Fiscales:                             |                                                                        | 1              |
| R-99-PN No responsable 🗙 Escriba responsabilidad Fiscal |                                                                        |                |
| <b>م</b> ر                                              | <b>/</b>                                                               |                |
|                                                         | Continuar                                                              |                |
| 1. 🥶 🗸 '                                                | ha b                                                                   |                |
| Atrás                                                   | NOTA: En los campos do                                                 | información    |
| •                                                       | fiscal debe indicar si tien                                            | e alguna de la |
| •                                                       | responsabilidades allí me                                              | encionadas. De |
|                                                         | lo contrario, no debe mo                                               | odificar nada. |
|                                                         |                                                                        |                |
|                                                         |                                                                        |                |

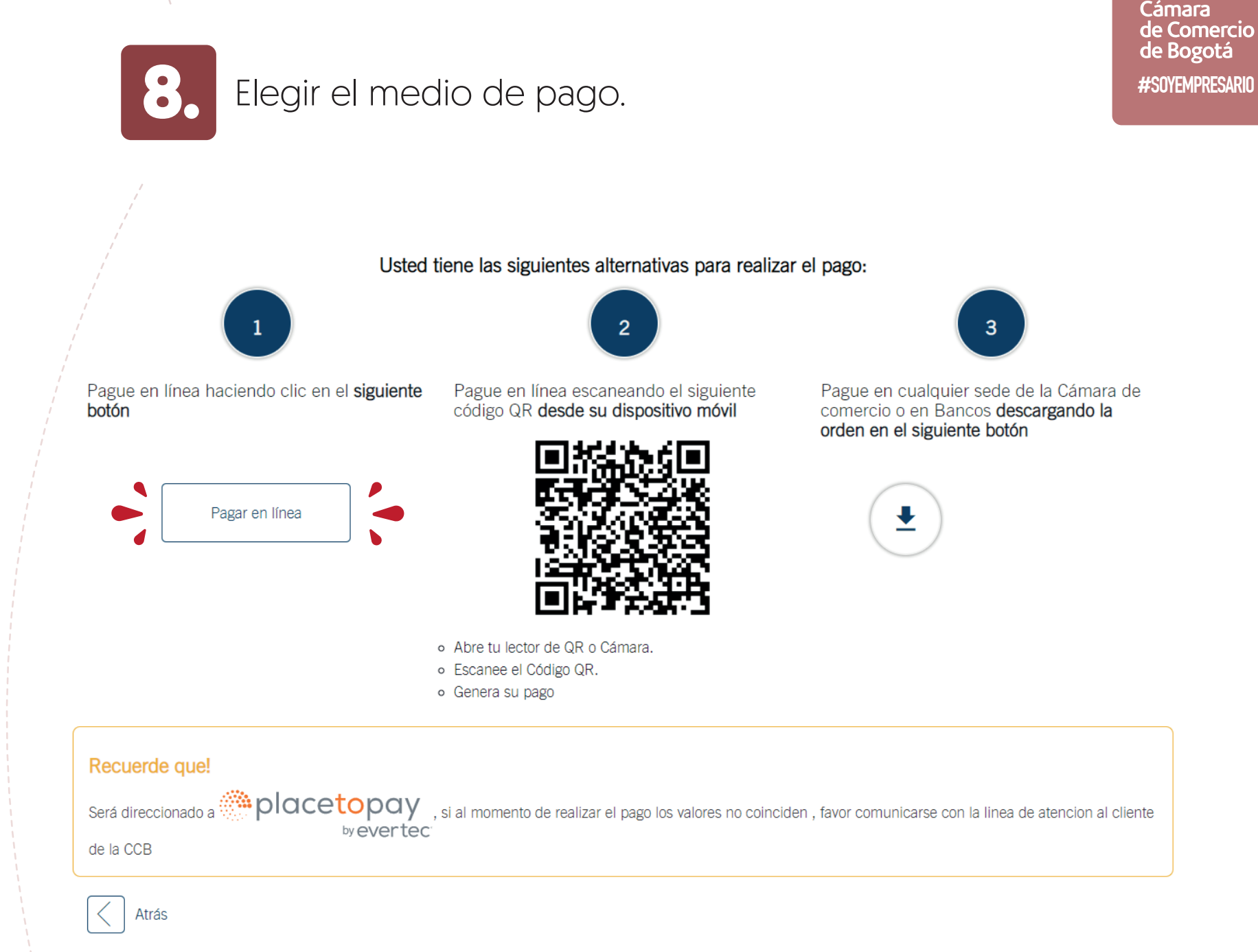

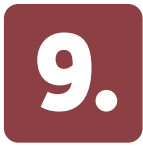

### Finalmente, se debe ingresar la información del pago.

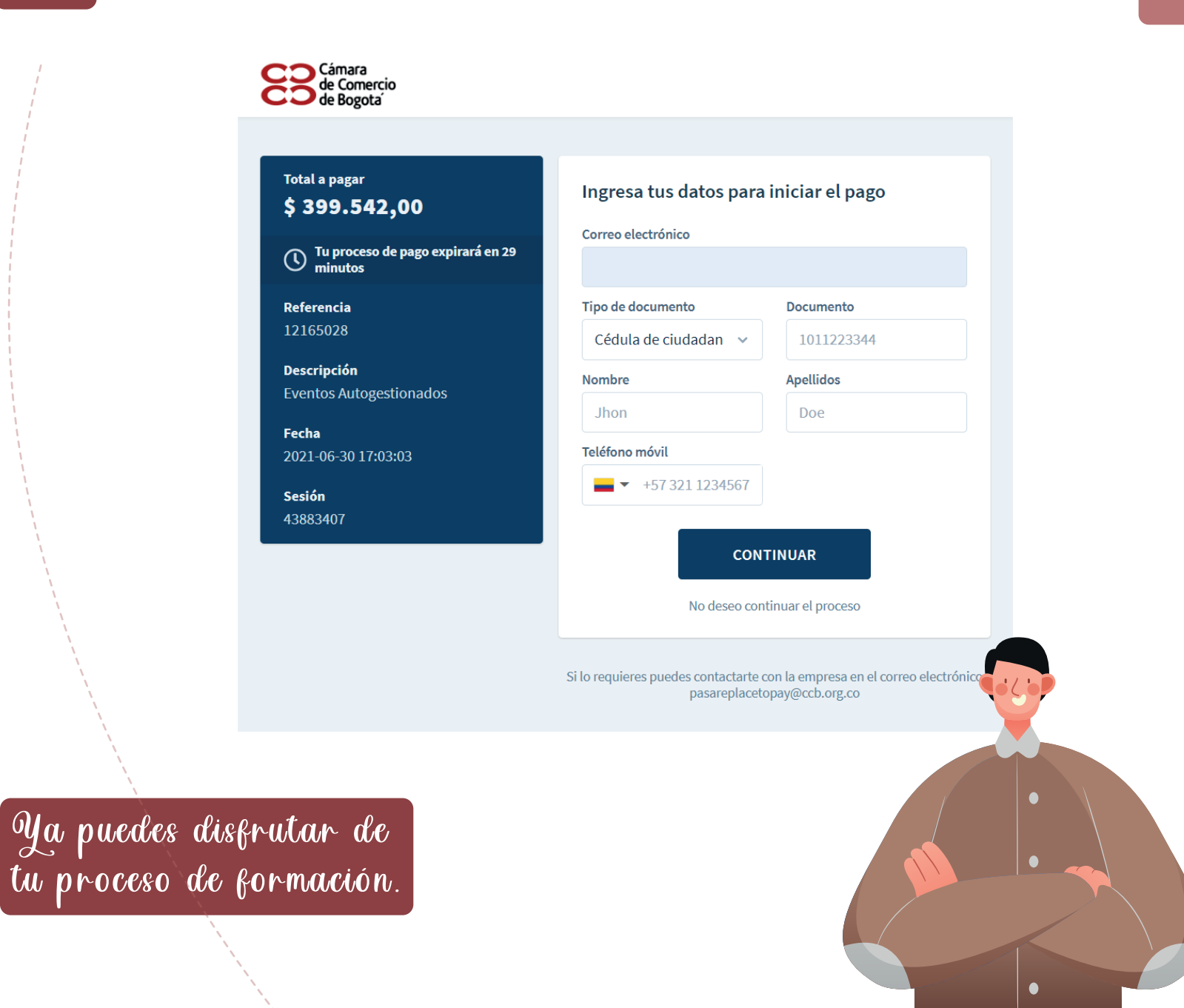

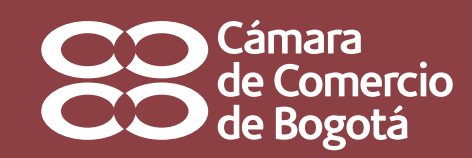

**#**SOYEMPRESARIO | **#**SOYEMPRESARIO

Para resolver inquietudes del proceso puedes comunicarse al PBX 3817000 o al correo electrónico formaciónempresarial@ccb.org.co